## Exercises and Procedures for Chapter #8 – Inventory & Services Module Setup and Transactions Review: G/L, A/P, A/R

**Instructions**: Please check each checkbox when you have completed the exercise, slideshow or procedure. Space for answering the short answer questions is provided on back side of this sheet. Check all your exercise solutions as detailed in the **Checking and Correcting Your Work** handout. Hand in the indicated reports with this cover sheet so your grades can be recorded.

| Slideshow, Exercise or Procedure                                                                                                    | Marks                             |
|----------------------------------------------------------------------------------------------------|-----------------------------------|
| <ul> <li>Complete Chapter #8, (pages 8-442 – 8-488) using the 08 Printers data file, and print out the following for Printers Company Ltd.: Back up your file each time you change the session date or any time you are not sure how to enter a transaction. When you have completed the chapter print out the following reports</li> <li>Journal Entries – All of January, No corrections</li> <li>Income Statement MTD</li> <li>Balance Sheet for the month</li> <li>Cheque log for the month</li> <li>Inventory Statistical &amp; Inventory Quantity reports (2 reports)</li> <li>Customer Aged Detail</li> <li>Vendor Aged Detail</li> </ul> | /30<br>/2<br>/2<br>/2<br>/2<br>/2 |
| Slide Show #8A Setting up the Inventory and Services Module (P. 8-443)<br>Please answer the following questions while viewing SS#8A                                                                                                    |                                   |
| 1. How does the Perpetual Inventory system differ from a Periodic one when items are sold?                                                                                                    | /3                                |
| 2. How do you enter item quantity in the Inventory Adjustment form if you find that the manual inventory count is <b>less than</b> the current Sage 50 inventory count?                                                                                                    | /2                                |
| Slide Show #8B Journalizing Inventory Related Transactions (P. – 8-457)<br>Please answer the following questions while viewing SS#8B                                                                                                    |                                   |
| 1. What is the best report to use to determine if inventory items have dropped below their minimum quantity levels? How can you tell from this report if some items have already been ordered on a Purchase Order?                                                                                                    | /3                                |
| 2. How do you enter item quantity in the Inventory Adjustment form if you find that the manual inventory count is <b>less than</b> the current Sage 50 inventory count?                                                                                                    | /2                                |
| Complete <b>Challenge Exercise C8-1</b> (pages 8-490 – 8-491) and complete the chapter steps for <b>Stain Company.</b> When you have completed the chapter print out the following reports                                                                                                    | /30                               |
| Journal Entries – All of January no corrections                                                                                                    | /3                                |
| □ Income Statement for the beginning of the year to the using date                                                                                                    | /2                                |
| □ Inventory Summary Report for all items of inventory as of the 18 <sup>th</sup> of Jan<br>□ Pending Sales Order Detail by Customer detail January 21th                                                                                                    | /2<br>/2                          |
| - rending sales Order Detail by Customer dated January 21th.                                                                                                    | /3                                |
| Take the End of Chapter 8 Quiz in Moodle. You have three chances at this quiz.                                                                                                    | /5                                |
| <br>Total Marks for Chapter                                                                                                    | /100                              |

| ar<br>                | re sold?                                                                                                    |
|-----------------------|----------------------------------------------------------------------------------------------------|
| 2. A<br>er            | fter entering historical data for all inventory items how do you ensure that you have ntered the right opening balances?                                                                                                    |
|                       |                                                                                                    |
| Slide<br>Please<br>1. | Show #8B Journalizing Inventory Related Transactions (P. – 8-457)<br>e answer the following questions while viewing SS#8B<br>What is the best report to use to determine if inventory items have dropped below<br>their minimum quantity levels? How can you tell from this report if some items<br>have already been ordered on a Purchase Order? |